# VOLUNTEER MANAGEMENT

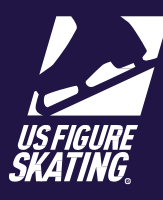

# **Table of Contents**

| Overview                           | 2  |
|------------------------------------|----|
| Volunteer Control Process          | 2  |
| Volunteer Management Process       | 2  |
| Key Terms                          | 3  |
| Configuration                      | 4  |
| LOC Control                        | 5  |
| Volunteer Control                  | 5  |
| Shift Setup                        | 6  |
| Manage Volunteers                  | 11 |
| Volunteer Positions                | 13 |
| Adding a New Volunteer             | 15 |
| Reviewing the Volunteer Collection | 16 |
| Volunteer Reports                  | 17 |
| References                         |    |

# Overview

There are two volunteer experiences the LOC can choose from to manage their volunteers: LOC Control or Volunteer Control. EMS allows each LOC to create figure skating focused volunteer schedule templates, as well as, monitor volunteer compliance.

# LOC Control Process

LOC Control is commonly used at U.S. Championships and Skate America. This process is ideal for large competitions that would prefer to maintain control of volunteer management process throughout the competition.

- 1. Volunteer submits a request
  - a. Contains personal information
  - b. Provides volunteer experience and skill set
- 2. Admin reviews and approves / declines the request
- 3. Approved volunteer selects preferred shift(s)
- 4. Admin approves / declines the shift selection

### **Volunteer Control Process**

Volunteer Control is commonly used at local competitions. Volunteers can sign up and assign themselves to available shifts for your competition. Volunteers and selected shifts are automatically approved, giving volunteers full control of their schedules.

- 1. Volunteer submits a request
  - a. Contains personal information
  - b. Provides volunteer experience and skill set
- 2. Volunteer selects a preferred shift based on a first-come first-served basis

### Volunteer Management Process

#### Configuration

- Terms & Conditions
- Shift Selection Period
- Add Shifts
- Add Positions

#### Shift Setup & Selection

- Templates
- Shifts

#### Manage Volunteers – LOC Control

- Add New Volunteer
- Export

#### Volunteer Positions – LOC Control

- Add New Position
- Export
- Unassigned Volunteers

#### Reports – LOC Control

- All volunteer reports
- Filtered Reports
- Export

| Key Terms             |                                                                                                    |
|-----------------------|----------------------------------------------------------------------------------------------------|
| Terms                 | Definitions                                                                                                    |
| LOC Control           | A two-step approval process. Approval is granted by the LOC during the Volunteer Signup Open/Close dates. After shifts are built, the LOC approves shift selection requests from approved volunteers. |
| Volunteer Control     | A no approval process by the LOC. Volunteers are in full control of their schedule.                                                                                                    |
| Shifts                | The date and block of time volunteer positions are needed and assigned to.                                                                                                    |
| Position              | The volunteer's role during an event. The volunteer may be assigned to more than one role.                                                                                                    |
|                       | <i>Example</i> : ice monitor, announcer, etc. Positions can be added to each shift dependent upon your needs.                                                                                         |
| Position<br>Templates | A customizable tool to create a group of pre-set positions that the LOC utilizes more than once. A template can be added and modified to or within a created shift (time).                            |
|                       | <i>Example</i> : A "Field of Play" template is created and will consist of volunteers necessary to run practice and/or competition (announcer, music, ice monitor).                                   |
| Volunteer Sign Up     | The act of individuals requesting to attend the event as a volunteer.                                                                                                    |
| Shift Selection       | The positions that approved volunteers select from the event schedule.                                                                                                    |

# Configuration

To begin the Volunteer Management Process, you will:

- Select the volunteer pathway for your event, LOC Control or Volunteer Control.
- Establishing volunteer sign-up open and close dates will provide potential volunteers the ability to request participation at the event.
- To communicate prior to and during the event, establish a "Reply To" email address to receive responses to automated emails.
- Take note of the volunteer link provided for volunteers to directly sign up for your competition.
- Review and attest to the Terms and Conditions provided for compliance and the safety of all participants.

| Step | Actions                                                     |
|------|-------------------------------------------------------------|
| 1    | From the Main competition page, click Volunteer Management. |
|      | Volunteer Management                                        |
| 2    | <text><list-item><list-item></list-item></list-item></text> |

3

According to the selected management type, schedule the "Volunteer Signup Open:" and "Volunteer Signup Close:" dates by selecting from the calendar tool.

|   |                                                      | Management<br>Type                                                | Sign-Up Result                                                                                                    |
|---|------------------------------------------------------|-------------------------------------------------------------------|----------------------------------------------------------------------------------------------------|
|   |                                                      | LOC Control                                                       | In order to participate in the Shift Request period, the volunteer requests remains in a "Pending" status until the LOC reviews, approves, or denies the request.                        |
|   |                                                      | Volunteer<br>Control                                              | The volunteer signs up for the competition and automatically moves into Shift Selection.                                                                                                 |
| 4 | In the "Reply<br>Email" funct<br><i>Note</i> : Email | y-To Email:" box, p<br>ion) to your establ<br>s sent to your volu | rovide the Volunteer Chair email address. Responses ("Reply to ished email address are received at this address.<br>nteer pool are sent from <u>productsupport@usfigureskating.org</u> . |
| 5 | Click <b>Save</b> .<br><i>Note</i> : The S           | h <b>ift Set-up</b> buttor                                        | populates.                                                                                                    |
| 6 | Review both<br>See <mark>Referen</mark>              | n the <u>Terms &amp; Conc</u><br>nces for examples.               | litions and <u>Background Authorization</u> and check the box to agree.                                                                                                    |
| 7 | Go to <u>Shift S</u>                                 | Setup.                                                            |                                                                                                    |

# Shift Setup

During the Shift Setup, the shift selection periods are established for potential volunteers to request participation at the event.

- LOC Control: You will set the "Shift Selection" window and set the "Volunteer Signup window".
- Volunteer Control: Volunteers set the "Shift Selection" window.

Consider if you will create position templates or if you will add positions individually.

Shifts are the date and block of time volunteer positions are needed and assigned to. Positions are added to each shift dependent upon your needs. The volunteer may be assigned to more than one role. Templates are a group of positions that can be copied to shifts. *Review the <u>Key Terms</u> for more details.* 

#### **Creating Position Templates**

| Step | Actions                                                                                                    |
|------|----------------------------------------------------------------------------------------------------|
| 1    | Click Shift Set-up.                                                                                                    |
|      | Setup Progress         d0% Complexe<br>Configuration         Conditions         Shill Selection Period         Add Shifts         Add Positions                                                                                                    |
|      | Configuration       Competition Start: 1/31/2019       Competition End: 2/3/2019       Some Date:         Bits Sterry       Competition Start: 1/31/2019       Competition End: 2/3/2019       Some Date:         Shift Selection Open:       12/6/2018       Volunteer Signup Close: 1/3/2019       Some Date: |
|      | Templates Kick to Expand                                                                                                    |
|      | Softs Cola si Ganda                                                                                                    |
| 2    | Click Templates >Add Templates.                                                                                                    |
|      | Name:                                                                                                    |
|      | Copy Template 🔻                                                                                                    |
|      | Save                                                                                                    |
| 3    | Provide a "Name" for your template and click <b>Save</b> . The template name can reflect a group of positions in a specific location, time of day, or role. The template is now available on the "Templates" grid for you to add positions.                                                                     |
|      | <i>Example</i> : Competition Volunteers, Practice Ice Volunteers, Lobby (positions: Registration, PI Sales, Ticket Desk), Morning Shift (positions: PI Music/Announce, PI Monitors, Locker Room Monitors, etc.)                                                                                                 |
| 4    | From the grid, click the name of the template you would like to add positions to.                                                                                                    |
|      | Add Templete                                                                                                    |
|      | None Remove                                                                                                    |
|      | Competition Volunteers REMOVE                                                                                                    |
|      | PI Volunteers REMOVE                                                                                                    |

5

Determine if adding positions individually or all positions at once.

*Note*: It is highly recommended for templates that will contain a large number of positions, to add all positions and remove the few that are not necessary for the competition. This practice ensures a position is not forgotten. For a position specific to your competition or for one not listed, use the "Custom" position option.

| ordgrantion Terms & Conditions   Shift Selection Period   Add Shifts   Add Shifts                                                                                                    |                                                               |                                                                                                 |                                                                                          |                                                     |                                                    |                                |                            |                            |
|----------------------------------------------------------------------------------------------------|---------------------------------------------------------------|-------------------------------------------------------------------------------------------------|------------------------------------------------------------------------------------------|-----------------------------------------------------|----------------------------------------------------|--------------------------------|----------------------------|----------------------------|
| hift Setup<br>Competition Star: 3/8/2019 Competition End: 3/10/2019 Sure Data<br>Deleter: Signap Ope: 12/15/2018 Velotities: Signap Clea: 2/15/2019<br>Staft Selection Ope: 2/15/2019 Sure Selection Clea: 3/1/2019 Competition End: 3/1/2019 Competition End: 3/1                                                                                                    | Configuration                                                 | Terms & Conditions                                                                              | Shift Selection Period                                                                   | Add Shifts                                          | Add Positions                                      |                                |                            |                            |
| Af Setup     Competition Star: 3/8/2019   Competition Star: 3/8/2019 Vubures: Signup Oper: 12/15/2018 Vubures: Signup Oper: 12/15/2019 Shift Selection Close: 3/1/2019 Shift Selection Close: 3/1/2019 The problem of present positions that your IOC will stillize more than once. A templote can be capied to a shift may for example, you can star pathole that will consid of volunteers that are necessary to run practice and/cr Problem of present positions that your IOC will stillize more than once. A templote can be capied to a shift may for example, you can star pathole that will consid of volunteers that are necessary to run practice and/cr Start start of the pathole start of the pathole start will consid of volunteers that are necessary to run practice and/cr Start start of the pathole start of the pathole start will consid of volunteers that are necessary to run practice and/cr Start start of the pathole start of the pathole start will consid of volunteers that are necessary to run practice and/cr Start start of the pathole start of the pathole                                                                                                    |                                                               |                                                                                                 |                                                                                          |                                                     |                                                    |                                |                            |                            |
| Compatition Start: 3/8/2019 Compatition Edd: 3/10/2019 See Data Interer Signup Open: 12/15/2018 Volunteer Signup Coase: 2/15/2019 Shift Selection Open: 2/15/2019 Shift Selection Class: 3/1/2019 Si Interer Signup Open: 2/15/2019 Shift Selection Class: 3/1/2019 Si Interer Signup Open: 2/15/2019 Shift Selection Class: 3/1/2019 Si Interer Signup Openent positions that your LOC will utilize more than once. A template can be copied to a shift inter, For example, your can set up a "Naid of Fory's template that will consist of volunteers that are necessary to nn practice and/or mathematice for consumer, music, te monthal.                                                                                                    | ift Set-up                                                    |                                                                                                 |                                                                                          |                                                     |                                                    |                                |                            |                            |
| olunteer Signup Open: 12/15/2018 Volunteer Signup Close: 2/15/2019 E<br>Shift Selection Open: 2/15/2019 E<br>Shift Selection Close: 3/1/2019 E<br>mplates <u>tal</u> a costonizable group of pre-at positions that your IOC will utilize more than once. A template can be copied to a shift<br>find]. For example, you can ut a partial of Reyr template that will consist of volunteers that are necessary to run practice and/or<br>complations ( <u>Incommer</u> , music, te monitor).<br>Add <u>Serectson</u><br>teme<br>Teme<br>Teme<br>Template Facilitors - Test<br>Close one particles ( <u>Incommer</u> , <u>Incommer</u> , <u>Add All Packow</u> , <u>Volume</u> , <u>Add All Packow</u> , <u>Volume</u> , <u>Add All Packow</u> , <u>Volume</u> , <u>Add All Packow</u> , <u>Volume</u> , <u>Note</u> , <u>Volume</u> , <u>Volume</u> , <u>Vol</u> | Competition                                                   | Start: 3/8/2019                                                                                 | Competition End: 3/10/2019                                                               | Save Dates                                          |                                                    |                                |                            |                            |
| Shift Selection Oper: 2/15/2019 E Shift Selection Close: 3/1/2019 E  mplotes (Ed. to Calued  A templote is a customizable group of pre-set positions that your LOC will utilize more than once. A templote can be copied to a shift firme]. For example, you can set a or Fried of Pory's templote that will consist of volumeers that are necessary to run practice and/or  samplate is a customizable group of pre-set positions that your LOC will utilize more than once. A template can be copied to a shift firme]. For example, you can set a or Fried of Pory's template that will consist of volumeers that are necessary to run practice and/or  samplate is a customizable group of pre-set positions that your LOC will utilize more than once. A template can be copied to a shift template framework music, is monthol.                                                                                                    | olunteer Signup C                                             | Open: 12/15/2018                                                                                | Volunteer Signup Close: 2/15/2019                                                        |                                                     |                                                    |                                |                            |                            |
| At Imploite \$ Cit is a castonizable group of pre-at positions that your IOC will stillize more than once. A templote can be capied to a shift firmel, for example, you can use up a "failed of Reyr Implase that will consist of volunteers that are necessary to run protice and/or comparison (noncourse, music, te monitor).     At Imploite is a castonizable group of pre-at positions that your IOC will stillize more than once. A templote can be capied to a shift from one comparison (noncourse, music, te monitor).     At Imploite is a castonizable group of pre-at positions that your IOC will stillize more than once. A templote can be capied to a shift imploite from one castonizable group of pre-at positions from one castonizable group of pre-at positions from one castonizable group of pre-at position from one castonic pre-at position from one castonic pre-at position from one                                                                                                    | Shift Selection C                                             | Open: 2/15/2019 🗒                                                                               | Shift Selection Close: 3/1/2019                                                          |                                                     |                                                    |                                |                            |                            |
| hptofer (2 & le Colonged<br>A templete is a custonizable group of pre-set positions that your LOC will utilize more finan once. A templete can be copied to a shift<br>ompetition (procouncer, music, ice monitor).<br>Add long data                                                                                                    |                                                               |                                                                                                 |                                                                                          |                                                     |                                                    |                                |                            |                            |
| A semple is a castimizable group of pre-est positions that your LOC will utilize more than once. A template can be copied to a shift<br>find]. For sample, you can use a "Field of Plays" template that will consist of volumeers that are necessary to run practice and/or<br>magnitude (noncome, music, to monitor).                                                                                                    | .nplates (Click to Co                                         | (lapse)                                                                                         |                                                                                          |                                                     |                                                    |                                |                            |                            |
| Al langha<br>team to the set of the set of the                                                                                                    | A template is a cu<br>(time). For exampl<br>competition (annc | stomizable group of pre-set p<br>le, you can set up a "Field of<br>ouncer, music, ice monitor). | positions that your LOC will utilize more<br>f Play" template that will consist of volun | than once. A template o<br>teers that are necessary | can be copied to a shift<br>to run practice and/or |                                |                            |                            |
| tem     Immediate       seed Cennols     EXXX       Seed Solar     EXXX       Stoke Solar     EXXX       Stoke Solar     EXXX       St                                                                                                    | Add Template                                                  |                                                                                                 |                                                                                          |                                                     |                                                    |                                |                            |                            |
| back to     BLOOK       Sack to     BLOOK       Sack to     BLOOK                                                                                                    | Name                                                          |                                                                                                 |                                                                                          | ▼ R                                                 | emove                                              |                                |                            |                            |
| lad is  Lad is  Lad i                                                                                                    | ward Ceremontes                                               |                                                                                                 |                                                                                          |                                                     | REMOVE                                             | <b>^</b>                       |                            |                            |
| 295 dekkh/kons sån<br>tatom<br>tatom<br>ta                                                                                                    | hock to                                                       |                                                                                                 |                                                                                          |                                                     | REMOVE                                             |                                |                            |                            |
| tana Langa Cana Langa Cana Langa                                                                                                    | RFS club table/Tossie sa                                      | slas                                                                                            |                                                                                          |                                                     |                                                    |                                |                            |                            |
| amel kover<br>subsar<br>subsar<br>subs                                                                                                    | Custom                                                        |                                                                                                 |                                                                                          |                                                     | Template Positions                                 | Test                           |                            |                            |
| a Maker<br>Ledi di pointo en de de de de de de de de de de de de de                                                                                                    | Seneral Runner                                                |                                                                                                 |                                                                                          |                                                     | Chilana                                            | bad and to do not              | harts and sould            |                            |
| akadi Amag Amag Amag Amag Amag Amag Amag Amag                                                                                                    | ce Monitor                                                    |                                                                                                 |                                                                                          |                                                     | Add 1 Position                                     | air me amnoules - description, | , location, number needed. | Add All Positiona Remove A |
| wheng     i       ab High Messing     i       withe (Lid is Equand)     i                                                                                                    | Vedical                                                       |                                                                                                 |                                                                                          |                                                     | Partie                                             | T Decision                     | T laste                    | T Photo T In               |
| Life for the second                                                                                                    | Aoming                                                        |                                                                                                 |                                                                                          |                                                     |                                                    |                                |                            |                            |
| and and a second second s                                                                                                    |                                                               |                                                                                                 |                                                                                          |                                                     |                                                    |                                |                            |                            |
| hifts (Kita is Equand)                                                                                                    | shift T Early Morning                                         |                                                                                                 |                                                                                          |                                                     |                                                    |                                |                            |                            |
|                                                                                                    | Shift T Early Morning                                         |                                                                                                 |                                                                                          |                                                     |                                                    |                                |                            |                            |
|                                                                                                    | for<br>hifts (Click to Expand)                                |                                                                                                 |                                                                                          |                                                     |                                                    |                                |                            |                            |
|                                                                                                    | Sait I Early Morning<br>Test<br>hifts (Click to Expand)       |                                                                                                 |                                                                                          |                                                     |                                                    |                                |                            |                            |
|                                                                                                    | Teet<br>hifts (Click to Expand)                               |                                                                                                 |                                                                                          |                                                     |                                                    |                                |                            |                            |

| lf you are<br>adding<br>positions | then                                                                                                    |
|-----------------------------------|----------------------------------------------------------------------------------------------------|
| individually                      | <ol> <li>Click Add 1 Position.</li> <li>Select the appropriate position from the "Type" drop-down.</li> <li>Assign the location from the "Location" drop-down.</li> <li>Provide brief details of the volunteer duties in the "Description" box.</li> <li>Type or use the increase/decrease arrows to assign the number of volunteers necessary for the position.</li> <li>Click Save.</li> <li>Repeat Steps 1-6 for each position you are adding to the template.</li> <li>Go to Step 6 of Shift Setup.</li> </ol> |
| all at once                       | <ol> <li>Click Add All Positions.</li> <li>Use the "Location:" drop -down to select area to assign the volunteers to.</li> <li>Provide the number of volunteers necessary in "# Needed field.</li> <li>Click Confirm.</li> <li>Go to Step 6 of Shift Setup.</li> </ol>                                                                                                    |

Close

| 6 | To alter a position's "Type", "Location", "Description, or "# Needed" cl<br>necessary changes to the appropriate field.                                                                | lick the position name. Make the                                                                                                    |
|---|----------------------------------------------------------------------------------------------------|----------------------------------------------------------------------------------------------------|
| 7 | To delete the position from the template, click <b>Remove</b> . You may click <b>Remove All Positions</b> to clear the template.                                                       | Edit Position Template       ×         Type:       Accounting Runner       •         Location:       Broadmoor World Arena Ice Hal •       •         Description: |
| 8 | Click <b>Save</b> for new edits. Repeat <u>Steps 2-7</u> to add the number of tem competition.<br><i>Note</i> : To remove an entire template, you will click <b>Remove</b> next to the | plates necessary for the<br>ne template you are deleting.                                                                                                    |
| 9 | Click <b>Close</b> when all templates have been added. Go to <b>Adding Shift</b>                                                                                                    | <u>.s</u> .                                                                                                    |

#### Adding Shifts

| Step | Actions                                                                             |                                                                          |                                  |                                                                                                    |                                                                                                    |                                                                                                    |                                                                                                    |
|------|-------------------------------------------------------------------------------------|--------------------------------------------------------------------------|----------------------------------|----------------------------------------------------------------------------------------------------|----------------------------------------------------------------------------------------------------|----------------------------------------------------------------------------------------------------|----------------------------------------------------------------------------------------------------|
| 1    | From the <mark>Shift Set-</mark> page, click <b>Shifts.</b>                         | UD<br>Setup Progress<br>Event Management<br>Configuration<br>Safe Series | ← S                              | Action Complexitions           Completion Start: 1/31/2019           Compatition Start: 1/31/2019           Model on Complexition Start: 1/31/2019           Model on Complexition Start: 1/31/2019           Model on Complexition Start: 1/31/2019           Model on Complexition Start: 1/31/2019           Model on Complexition Start: 1/31/2019           Model on Complexition Complexition C | Shift Selection Period<br>Computition End: 2/3/2019<br>Volumeer Signup Class: 1/3/2019<br>Shift Selection Class: 1/3/2019                                                                                                    | Add Shift                                                                                                    | Add Positions                                                                                                    |
| 2    | From the calendar, s<br><i>Note</i> : Shifts must b<br>To add shoulder dat<br>page. | select the date to<br>e within the date<br>ces, update the C             | o begin.<br>es of the<br>Competi | e competition.<br><i>tion Setup</i>                                                                                                    | Shifty (State to Column)           Competition dates are highlighted in<br>teen configured for first day.           1. for configure a day, une tee<br>3. Clack Add Shift brins to so<br>4. Add, Edit or Remore position           Statestad Day: Thurnday, 1/31/201           4           50         Mo           30         31           6         7           13         14           20         21           27         28           3         4           20         1           27         28           3         4           20         21           27         28           3         4           20         4 | in grey before you begin shift configuratio<br>alendar and choose the date<br>from another day, select using the template<br>or a shift shart and man<br>to a shift by clicking on the shift time and<br>by the shift time and<br>by the shift | n. Date turns green when a shift has<br>te and Date drop-downs.<br>d oning the position window below<br>r<br>r<br>r<br>r<br>d<br>d<br>d<br>c<br>r<br>r<br>d<br>d<br>d<br>d<br>d<br>d<br>d<br>d<br>d<br>d |
| 3    | betermine if you are shift.                                                         | e using a templat                                                        | then                             | t using a template                                                                                                    | to create a                                                                                                    | Add Shift - Sun 3<br>Name:                                                                                                    | /17/2019 ×                                                                                                    |
|      |                                                                                     | using a<br>template                                                      | 1.<br>2.<br>3.<br>4.<br>5.<br>6. | Click <b>Copy Temp</b><br>Select the approp<br>Click <b>Add Shift U</b><br>Provide the "Name<br><b>Note</b> : The "Name<br>chooses a shift.<br>Click <b>Save</b> . The sl<br>Go to <u>Step 4</u> of <u>A</u>                                                                                                    | blate.<br>briate templa<br>Jsing Templa<br>he:", "Start:" t<br>e" is what dis<br>hift has been<br>dding Shifts                                                                                                    | ite from the c<br>ate.<br>ime, and "En<br>plays when t<br>added to the<br>a.                                                                                                    | dropdown.<br>Id:" time.<br>The volunteer<br>e schedule.                                                                                                    |
|      |                                                                                     | not using a<br>template                                                  | 1.<br>2.<br>3.<br>4.<br>5.       | Select the approp<br>Click <b>Add Shift</b> .<br>Provide the "Nam<br><i>Note</i> : The "Name<br>chooses a shift.<br>Click <b>Save</b> . The sl<br>Go to <u>Step 4</u> of <u>A</u>                                                                                                    | oriate date to<br>ne:", "Start:" t<br>e" is what dis<br>hift has been<br>adding Shifts                                                                                                    | o create the s<br>time, and "En<br>plays when t<br>added to the                                                                                                    | hift.<br>Id:" time.<br>Ihe volunteer<br>e schedule.                                                                                                    |

|   | Copy Date -                                                                                                    | Copy Template -                                                                                                    |                                                                                                    |                                                                     |                   | Add Shift                                                     |
|---|----------------------------------------------------------------------------------------------------|----------------------------------------------------------------------------------------------------|----------------------------------------------------------------------------------------------------|---------------------------------------------------------------------|-------------------|---------------------------------------------------------------|
|   | Name                                                                                                    |                                                                                                    | Y Shift Time                                                                                                    | T E                                                                 | dit               | Remove                                                        |
|   | New Shift                                                                                                    |                                                                                                    | 12:00 AM - 12:30 AM                                                                                                    |                                                                     | EDIT              | REMOVE                                                        |
|   |                                                                                                    |                                                                                                    |                                                                                                    |                                                                     |                   |                                                               |
|   | Add Position                                                                                                    | Edit All Positions                                                                                                    |                                                                                                    |                                                                     | Rem               | nove All Positions                                            |
|   | Position                                                                                                    | Description                                                                                                    | T Location                                                                                                    | ▼ # Ne ▼                                                            | #                 | Remove                                                        |
|   |                                                                                                    |                                                                                                    | Sheet 1<br>Broadmoor World Arena Ice H                                                                                                    | tall -                                                              | 0                 |                                                               |
|   | Practice Sessions (i                                                                                                    | music statt)                                                                                                    | Sheet 1<br>Broadmoor World Arena Ice H                                                                                                    | 3                                                                   | 0                 | REMOVE                                                        |
|   | Registration Desk (                                                                                                    | arena)                                                                                                    | Sheet 1                                                                                                    | 3                                                                   | 0                 | REMOVE                                                        |
| 5 | Positions. Add/edit the "Description"                                                                                                    |                                                                                                    | Position Descri                                                                                                    | 9/2019 12.00                                                        | <i>Puvi -</i> 12. | # Ne                                                          |
|   | Positions. Add/edi                                                                                                    | it the "Description"                                                                                                    | Edit All Assignments - Tue 3/1                                                                                                    | 9/2019 12:00                                                        | AM - 12:          | 30 AM                                                         |
|   | or increase/decrease the number of                                                                                                    |                                                                                                    | Position Descri                                                                                                    | intion                                                              |                   | # Ne                                                          |
|   | Or Increase/ decreas                                                                                                    |                                                                                                    | Accounting Runner                                                                                                    | pilon                                                               |                   | 3                                                             |
|   | volunteers.                                                                                                    |                                                                                                    | Accounting Runner Accreditation (arena) Accreditation (arena)                                                                                                    | prou                                                                |                   | 3                                                             |
|   | volunteers.                                                                                                    |                                                                                                    | Accounting Ruman<br>Accreditation (areno)<br>Accreditation (host hote)<br>Airport Greeter/Info Desk                                                                                                    | huran                                                               |                   | 3<br>3<br>3<br>3                                              |
|   | volunteers.                                                                                                    |                                                                                                    | Accounting Runner Accreditation (arena) Accreditation (host hotel) Airport Greeter/Info Desk Anti-Doping Chaperone (min. 18 yrs of                                                                                                    | hunu                                                                |                   | 3<br>3<br>3<br>3<br>3                                         |
|   | volunteers.                                                                                                    |                                                                                                    | Accounting Runner Accreditation (arena) Accreditation (host hotel) Airport Greeter/Info Desk Anti-Doping Chaperone (min. 18 yrs of age) House are ourse                                                                                                    | huon                                                                |                   | 3                                                             |
|   | volunteers.                                                                                                    |                                                                                                    | Accounting Runner<br>Accreditation (arena)<br>Accreditation (host hotel)<br>Airport Greeter/Info Desk<br>Anti-Daping Chaperone (min. 18 yrs of<br>age)<br>House ice sures                                                                                                    | huon                                                                |                   | 3<br>3<br>3<br>3<br>3<br>3<br>3<br>5<br>5<br>5<br>7<br>8      |
| 2 | Volunteers.                                                                                                    | llowing when makir                                                                                                    | Accreditation (arena)<br>Accreditation (host hotel)<br>Airport Greeter/Info Desk<br>Anti-Doping Chaperone (min. 18 yrs of<br>age)<br>Troumer ice Junes                                                                                                    | huon                                                                |                   | 3<br>3<br>3<br>3<br>3<br>3<br>5<br>5<br>5<br>7<br>8<br>7<br>8 |
| õ | Take note of the fol                                                                                                    | llowing when makir<br>ts - The positions fr                                                                                                    | Accounting Rumar<br>Accreditation (areno)<br>Accreditation (host hotel)<br>Airport Greeter/Info Desk<br>Anti-Doping Chaperone (min. 18 yrs of<br>age)<br>Troumer ice Junes<br>on the template will appen                                                                                                    | ear in the "E                                                       | dit All           | 3<br>3<br>3<br>Sove                                           |
| ò | Take note of the fol<br>• Editing shift<br><i>Note</i> . The c<br>only apply t                                                                                       | llowing when making<br>ts - The positions fr<br>hanges made to or<br>to the current shift.                                                                                                    | Accounting Rumar<br>Accreditation (areano)<br>Accreditation (host hotel)<br>Airport Greeter/Info Desk<br>Anti-Doping Chaperone (min. 18 yrs of<br>age)<br>Indense ice Junes<br>on the template will appen<br>the shift will <u>not</u> change you                                                                                                    | ear in the "E<br>ur original te                                     | dit All<br>emplat | a<br>a<br>a<br>Sove<br>Assignments<br>re. Changes v           |
| 5 | Take note of the fol<br>Editing shift<br><i>Note</i> : The c<br>only apply t<br>Editing posi                                                                         | lowing when making<br>ts - The positions fr<br>hanges made to or<br>to the current shift.<br>itions - You can edi                                                                                                  | Accounting Rumar<br>Accreditation (arean)<br>Accreditation (host hote)<br>Arport Greeter/Info Desk<br>Anti-Doping Chaperone (min. 18 yrs of<br>age)<br>Trouwer Ret Junes<br>of the template will appen<br>the shift will <u>not</u> change you<br>t 1 or multiple positions of                                                                                                    | ear in the "E<br>ur original te<br>a shift.                         | dit All<br>emplat | a<br>a<br>a<br>sove<br>Assignments<br>e. Changes v            |
| õ | Take note of the fol<br>Editing shift<br><i>Note</i> : The c<br>only apply t<br>Editing posi<br>o To n                                                               | llowing when makin<br>ts - The positions fr<br>hanges made to or<br>to the current shift.<br>itions - You can edi<br>nodify a single posi                                                                          | Accounting Rumar<br>Accreditation (arean)<br>Accreditation (host hotel)<br>Ariport Greeter/Info Deak<br>Ant-Doping Chaperone (min. 18 yrs of<br>age)<br>Interver Net Starge<br>om the template will appen<br>the shift will <u>not</u> change you<br>t 1 or multiple positions of<br>ition, select the post                                                                                                    | ear in the "E<br>ur original te<br>a shift.                         | dit All<br>emplat | al<br>a<br>a<br>sove<br>Assignments<br>e. Changes v           |
| õ | Take note of the fol<br>Editing shift<br><i>Note</i> : The c<br>only apply t<br>Editing posi<br>o To n<br>o To n                                                     | llowing when makin<br>ts - The positions fr<br>hanges made to or<br>to the current shift.<br>itions - You can edi<br>nodify a single posi<br>nodify multiple posi<br>d a position                                  | Accounting Rumar<br>Accreditation (areano)<br>Accreditation (host hotel)<br>Arport Greeter/Info Deak<br>Anti-Doping Chaperone (min. 18 yrs of<br>age)<br>Anti-Doping Chaperone (min. 18 yrs of<br>age)<br>Anti-Doping Chapero | ear in the "E<br>ur original te<br>a shift.                         | dit All<br>emplat | al<br>a<br>a<br>s<br>sove                                     |
| 5 | Take note of the fol<br>Editing shift<br><i>Note</i> : The c<br>only apply t<br>Editing posi<br>o To n<br>o To n<br>You can add                                      | llowing when making<br>ts - The positions fr<br>hanges made to or<br>to the current shift.<br>itions - You can edi<br>nodify a single posi<br>nodify multiple position<br>a position – Remove                      | Accounting Rumar<br>Accreditation (arean)<br>Accreditation (host hote)<br>Arport Greeter/Info Deak<br>Ant-Doping Chaperone (min. 18 yrs of<br>age)<br>Transverse Jures<br>om the template will appen<br>the shift will <u>not</u> change you<br>t 1 or multiple positions of<br>ition, select the post<br>sitions, click <b>Edit All Positi</b>                                                                                                    | ear in the "E<br>ur original te<br>a shift.                         | dit All<br>emplat | al<br>a<br>a<br>s<br>sove                                     |
| Ĵ | Take note of the fol<br>Editing shift<br><i>Note</i> : The c<br>only apply t<br>Editing posi<br>o To n<br>o To n<br>You can add<br>Removing a<br><i>Note</i> : To re | llowing when making<br>ts - The positions fr<br>hanges made to or<br>to the current shift.<br>itions - You can edi<br>nodify a single posi<br>nodify multiple posi<br>d a position – Remove<br>emove a shift you m | Accounting Rumar<br>Accreditation (arean)<br>Accreditation (host hote)<br>Arport Greeter/Info Deak<br>Ant-Doping Chaperone (min. 18 yrs of<br>age)<br>Transverse Jures<br>om the template will appen<br>be shift will <u>not</u> change you<br>t 1 or multiple positions of<br>ition, select the post<br>sitions, click <b>Edit All Positi</b><br>e 1 or remove all<br>must first remove ALL positi                                                                                                    | ear in the "E<br>ur original te<br>a shift.<br><b>Ons</b><br>tions. | dit All<br>emplat | a<br>a<br>a<br>s<br>sove                                      |

# Manage Volunteers

The Manage Volunteers page provides:

- A list of people that would like to volunteer at the competition
- Volunteer status
- Profile details
- Compliance information

Through the Manage Volunteers function the LOC has the ability to:

- Approve/Deny volunteers
   *Note*: Through Volunteer Control, volunteers are automatically approved; however, the LOC has the ability to modify the status of volunteers.
- Add volunteers
- Export volunteer information

| Step | Actions                                                                                                    |               |                 |
|------|----------------------------------------------------------------------------------------------------|---------------|-----------------|
| 1    | Click Manage Volunteers.<br>Note: When the page is accessed for the first time, a voluntee<br>• "Approved" if using volunteer control<br>• "Pending" if using LOC Control | er's status w | vill appear as: |
|      | Setop Progress                                                                                                    | Add Shifts    | Add Positions   |

| 2 | Use the funnel icon to filter or the quick search function to customize your list and avoid duplicate entries. Refer to <u>Non-Member Account Creation</u> to establish a new profile for non-members.<br><b>Best Practice</b> : It is highly encouraged for an individual without an U.S. Figure Skating membership to                                                                                                    |
|---|----------------------------------------------------------------------------------------------------|
|   | create an account.<br><i>Note</i> : On screen filters will not carry over to the spreadsheet export. You must use spreadsheet filters after downloading.                                                                                                    |
|   | <ul> <li>Review the following:</li> <li>Member #</li> <li>Name</li> <li>Email<br/><i>Note</i>: Refer to the <u>Communication</u> quick reference for instructions.</li> <li>Phone</li> <li>Date of Sign Up</li> <li>Compliance Overview<br/><i>Note</i>: Compliance reports as "Complete" when a volunteer has completed both the background check and SafeSport training. Refer to the <u>SafeSport Handbook</u> for more information.</li> <li>Status</li> </ul> |
| 3 | Click <b>Export</b> to obtain the list of volunteers.                                                                                                    |
| 4 | From the on-screen list, you may email one or all volunteers by checking the name(s) to select. Click the email icon and compose the message and send.<br><i>Note</i> : Emails are sent from Product Support. Replies to your email are received at the address established during configuration.                                                                                                    |
| 5 | <ul> <li>Check the box for a volunteer and click View Selected to review the following:</li> <li>Personal Information</li> <li>Contact Information</li> <li>Emergency Information</li> <li>Experience</li> </ul>                                                                                                    |
| 6 | Add notes to the individual's profile by typing in the "Notes" field.                                                                                                    |
| 7 | To modify a person's volunteer status, check the box and click Approve or Deny Selected.                                                                                                    |

### **Volunteer** Positions

The Volunteer Positions function is an EMS feature that allows you to complete the following for approved volunteers:

- Approve/deny shifts See *<u>Reviewing the Collection of Volunteers</u> for instructions.*
- Add new positions Volunteers may be recruited offline or request additional shifts after the volunteer windows have closed.
- View unassigned volunteer report Note: When using LOC Control, this is a list of volunteers without shifts or those that have not requested shifts.
- Export the Report of Positions

| Step | Actions                                                                                                    |                                                                                                    |
|------|----------------------------------------------------------------------------------------------------|----------------------------------------------------------------------------------------------------|
| 1    | Click Volunteer Positions.<br>To add a position manually, click<br>Add New Position.<br>Solit Solity<br>Manage Volume<br>Volume Audice                                                                                                    |                                                                                                    |
| 2    | Locate the volunteer you are assisting by<br>Membership #, first name, or last name;<br>click <b>Search</b> .<br><i>Note</i> : You are only able to search for<br>volunteers approved for this competition.<br>Click <b>Clear</b> to remove information from the k | Volunteer Scarch       ×         Search for a volunteer by membership number OR name       •         General Information       •         Membership #:       •         First Name:       •         Last Name:       •         Search Clear       •         DOXCES.       • |

| 3 | Using the following drop-downs, select to assign:            | Add Volunteer Position ×                            |
|---|--------------------------------------------------------------|-----------------------------------------------------|
|   | Location                                                     | Volunteer: Search                                   |
|   | • Date                                                       | Position:                                           |
|   | • Shift                                                      | Location: 👻                                         |
|   |                                                              | Date:                                               |
|   |                                                              | Shift: 🗸                                            |
|   |                                                              | Add                                                 |
|   |                                                              | Add Volunteer Position ×                            |
|   |                                                              | Volunteer: Volunteer, Simon . Search                |
|   |                                                              | Position: Accounting Runner 🔻                       |
|   |                                                              | Location: Broadmoor World Arena Ice Hall 🔻          |
|   |                                                              | Date: 3/19/2019 🔻                                   |
|   |                                                              | Shift: New Shift (12:00 AM - 12:30 AM) 🔻            |
|   |                                                              | Add                                                 |
|   |                                                              |                                                     |
| 4 | Click Add to update the Volunteer Position List.             |                                                     |
|   |                                                              |                                                     |
|   | Manage Volunteers                                            |                                                     |
|   | Add New Volunteer Export                                     |                                                     |
|   | Quick Search: View Selected App                              | rove Selected Deny Selected                         |
|   | Mb# ▼ Name ↑ ▼ Email                                         | Y     Phone     Y     Compli     Y     Status     Y |
|   | 1886428 Volunteer, New test@usfigureskating.org              | 8881234567 12/06/2 Not Complete Pending             |
|   |                                                              |                                                     |
|   | <i>Note</i> : The position assignment is in a "Pending" stat | us until the selected is approved or denied.        |
| 5 | Go to <b>Reviewing the Collection of Volunteers</b> for ir   | nstruction to approve or deny a request.            |

# Adding a New Volunteer

| Step | Actions                                                                                                    |
|------|----------------------------------------------------------------------------------------------------|
| 1    | Click Manage Volunteers.                                                                                                    |
|      | Setup Progress         100k Complex           Configuration         Terms & Conditions         Shift Selection Period         Add Shifts         Add Positions                                                                                                    |
|      | Ever Manage Volunteers Configuration Add New Yolucteer Export Export Exp |
|      | Manage Maladients     View     Year     Approve Solidated     Dany Solidated       Valuemer Parties     Init Y Nom     Y Init Y Nom     Y Nom     Y Nom     Y Nom     Y Nom                                                                                                    |
|      | Norma Page 10/30/2018 Complete Approved                                                                                                    |
|      | Number, test                                                                                                    |
| 2    | <ul> <li>Click Add New Volunteer complete the following:</li> <li>Personal Information</li> <li>Contact Information</li> <li>Emergency Information</li> <li>Experience</li> </ul>                                                                                                    |
| 3    | Check the "*Agrees to terms and conditions" and "*Consents to a criminal history check" confirming that the volunteer reviewed and accepted both.                                                                                                    |
|      | until updated to "Approved". Once approved, access to shift request/selection is available.                                                                                                    |
| 4    | Click Add Volunteer. The volunteer record has been added to the list and is pending approval.                                                                                                    |
|      | Add New Volunteer     Export                                                                                                    |
|      | Quick Search:         View Selected         Deny Selected                                                                                                    |
|      | Mb #     V     Name     T     Endl     V     Phote     V     Date     Y     Compil_     Y     Status     Y       1886.428     Volunteer, New     test@usfigureskatting.org     8881234567     12/06/2     Not<br>Compile     Pending                                                                                                    |
| 5    | Click <b>Export</b> . Download and review the Volunteer Request Report for accuracy.                                                                                                    |

### **Reviewing the Volunteer Collection**

When managing the volunteer process with LOC Control, all volunteer requests require the LOC to review and approve or deny the request. Approved volunteers gain access to shift selection when the selection window opens.

*Note*: Regardless of control type (LOC Control or Volunteer Control), as the LOC, you can deny a volunteer at any time.

| Step | Actions                                                                                                    |
|------|----------------------------------------------------------------------------------------------------|
| 2    | From the Manage Volunteers page, check the box for each volunteer you will review. <b>From the Manage Volunteers page, check the box for each volunteer you will review. We will review We will review We will review We will review Volunteer Experience Notes - you may add in the text box</b> |
| 3    | To confirm a request, click <b>Approve</b> . To disapprove the volunteer click <b>Deny</b> .                                                                                                    |
| 4    | Click <b>Export</b> and download the Volunteer Request Report.                                                                                                    |

## **Volunteer Reports**

The **Reports** tab allows you to customize and download volunteer reports. The report provides details for shifts, positions, and volunteers. You have the ability to export the spreadsheet.

| Step | Actions                                                                                                    |  |  |
|------|----------------------------------------------------------------------------------------------------|--|--|
| 1    | Click Reports.                                                                                                    |  |  |
| 2    | Click Run to generate the full report.                                                                                                    |  |  |
| 3    | <ul> <li>To customize the report, use the listed dropdown filters appropriately:</li> <li>Select a Date</li> <li>Select a Shift - Check mark if you would like to review the volunteer's information.</li> <li>Select a Position <i>Note</i>: Custom positions created will not generate on the report under the assigned name. It is a general listing in the "Custom" category.</li> <li>Select a Location</li> </ul> |  |  |
| 4    | Click Download to retrieve the report.                                                                                                    |  |  |
| 5    | To view volunteer hours by club, click Volunteer – Club Report from the "Reports" section at the top of the page.                                                                                                    |  |  |

#### References

#### Volunteers: Terms & Conditions

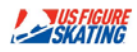

#### TERMS & CONDITIONS

Selection & Discharge of Volunteers: It is possible that we will receive more volunteer applications than positions available. Therefore, submitting a volunteer application does not mean that you will be selected as a volunteer. The selection of volunteers from among the qualified applicants is at the sole discretion of U.S. Figure Skating and is not subject to appeal and dispute. No reason need be given for the refusal of an applicant. Volunteers will not be selected or rejected on the basis of race, color, religion, age, gender, gender identity, national origin, or sexual orientation. Persons with disabilities must be able to perform the essential functions of the volunteer position for which they are selected; however, persons with disabilities can perform the essential functions of most volunteer positions. Acceptance as a volunteer creates no rights to any compensation, benefits, or continued service. A volunteer has no authority, sepress or implied, to commit or bind U.S. Figure Skating to any obligations of any nature. Volunteers are subject to all applicable policies and nucles established by U.S. Figure Skating pertaining the nature and scope of the activities in which volunteers are engaged. Volunteers serve at the pleasure of U.S. Figure Skating, U.S. Figure Skating reserves the right to terminate the service of any volunteer and to reclaim the volunteer credental issued. Termination is at the sole discretion of U.S. Figure Skating and is not subject to appeal or dispute.

Revised: 5/1/2017

#### Volunteers: Background Release

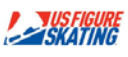

#### BACKGROUND RELEASE

BALKMUUND NELEXSE In consideration of being permitted to participate in selected activity, and in voluntary recognition and assumption of any risks and hazards associated with my participation, I, for myself, and heirs, personal representatives, successors and assigns, hereby voluntarily releases and hold harmiess U.S. Figure Skaling, member clubs and each of their officers, directors, committees, employees, agents, participants, and representatives, and all other entities or participants associated with selected activity (collectively, the "Releasees") from any and all claims, losses, damages and liabilities arising from death, injury, illness or damage, whether to person or property, incurred or suffered by me or any other person arising out of, relating to, or resulting from my participation in selected activity and related incidental activities, including pre-event set-up and post-event tear down activities. I approve the use in any medium of my picture, likeness, image or voice for promotional use, regardless of whether the picture, likeness, inage or voice was recorded before, during or after selected activity.

Thereby give my permission to U.S. Figure Skating to obtain information relating to my criminal history record through a reporting agency that regularly performs background checks. I understand that I may be required to provide a std orthy fingerprint impressions for the records check to be completed. If I am not required to provide fingerprint impressions, I understand that the records check will be conducted based on my social security number. The criminal history record, as received from the reporting agencies, may include arrest and conviction data as well as ples bargains and deferred adjudications and delinquent conduct committed as a sylurable bargains motion. I also understand that the criminal history roculd contain information presumed to be expunged.

I, the undersigned, do, for myself, my heirs, executors and administrators, hereby release and forever discharge and agree to indemnify, and hold U.S. Figure Skating and the organization performing the background check and each of their respective officers, directors, employees, and agents harmless from and against any and all courses of actions, usits, liabilities, costs, debts, and sums of money, claims and demands whatsoever (including claims for negligence, gross negligence, and/or strict liability of U.S. Figure Skating and the organization performing the background check) and any and all related attorneys' fees, court costs and other expenses resulting from the investigation of my background in connection with my application to become a volunteer for selected competition.

I further authorize U.S. Figure Skating to check my criminal history records with any or all local, county, state, and federal agencies and records departments as part of my association as a volunteer for selected activity.

Revised: 5/1/2017